#### Menu of Live Streaming Lesson (S1 - S5 Students) (2022-01-21)

## CCC Kwei Wah Shan College 中華基督教會桂華山中學

Website: www.ccckws.edu.hk

## student.ccckws.edu.hk

#### Login by School Google Account !

Login Account: (s + student card number + @ccckws.edu.hk)

E.g. s20201900@ccckws.edu.hk

Class Link 班別連接 KWS Student IT Information Centre Home Google ~ BYOD ~ Apple & iPad ~ Mac in KWSC More ~

#### **KWS IT Information Centre for Students**

(updated on 21st Jan 2022)

Class Links 班別連接 (updated on 21st Jan 2022)

How to join the Google Meet 如何加入 Google Meet

(updated on 20th Jan 2022)

BYOD(updated 2021/05/10)

eClass Link

Ô

Home

Google ~

2. Choose School Google

account to login

1. Choose Class

|  | 1K               |
|--|------------------|
|  | 1k.ccckws.edu.hk |
|  | 1W               |
|  | 1w.ccckws.edu.hk |
|  | 1S               |
|  | 1s.ccckws.edu.hk |
|  |                  |
|  | 4K               |
|  | 4k.ccckws.edu.hk |
|  | 4W               |
|  | 4w.ccckws.edu.hk |
|  | 4S               |
|  |                  |

4s.ccckws.edu.hk

IT Dept for KWS Student

#### Class Link

Apple & iPad ~

eClass

| 2K               | ЗК                      |
|------------------|-------------------------|
| 2k.ccckws.edu.hk | 3k.ccckws.edu.hk        |
| 2W               | ЗW                      |
| 2w.ccckws.edu.hk | 3w.ccckws.edu.hk        |
| 2S               | 3S                      |
| 2s.ccckws.edu.hk | 3s.ccckws.edu.hk        |
|                  |                         |
| 5K               | 6К                      |
| 5k.ccckws.edu.hk | 6k.ccckws.edu.hk        |
| 5W               | 6W                      |
| 5w.ccckws.edu.hk | <u>6w.ccckws.edu.hk</u> |
|                  |                         |

LibraryCEO Schoology ~

edPuzzle IT Subject 🗸

More ~

e.g. --> 1k.ccckws.edu.hk

Step 1 : Click the bottom base on the time -

Google Meet / Zoom will automatically<sup>2</sup> open

Step 2 : Teacher will take attend

| 🖬 1K Timetable for Live-streamer: X + V - 🗆 X                                                                                                    |                                              |               |                       |                  |             |                        |              |                                            |          |     |  |
|----------------------------------------------------------------------------------------------------|----------------------------------------------|---------------|-----------------------|------------------|-------------|------------------------|--------------|--------------------------------------------|----------|-----|--|
| $\leftarrow \rightarrow \mathbf{C}$ (h sites.google.com/ccckws.edu.hk/s1k<br>$\textcircled{B} \Rightarrow = \mathbf{C} \Rightarrow \mathbf{C}$ (h sites.google.com/ccckws.edu.hk/s1k |                                              |               |                       |                  |             |                        |              |                                            | :        |     |  |
| 1K Ti                                                                                                    | 1K Timetable for Live-streamed Le            |               |                       |                  |             |                        |              |                                            |          |     |  |
| Please click the relevant link below to join your lesson.                                                                                                    |                                              |               |                       |                  | D           | ate/Time: 21.01.2022   | 09:11        |                                            |          |     |  |
| 1                                                                                                    | Live Streaming Lessons Timetable / 實時網上課堂時間表 |               |                       |                  |             |                        |              |                                            |          |     |  |
|                                                                                                    |                                              |               | Dav1                  | Day?             | Dav3        | David                  | Davis        | Dav6                                       |          |     |  |
|                                                                                                    |                                              |               | CLASS (CWS)           | CLASS (CWS)      | CLASS (CWS) | CLASS (CWS)            | CLASS (CWS)  | CLASS (CWS)                                |          |     |  |
|                                                                                                    |                                              | 8:20-8:30     | CLASS (CLM)           | CLASS (CLM)      | CLASS (CLM) | CLASS (CLM)            | CLASS (CLM)  | CLASS (CLM)                                |          |     |  |
|                                                                                                    | 1                                            | 8:30-9:00     | MATH (CWS)            | L&S (LTH)        | SCI (WSW)   | MATH (CWS)             | MATH (CWS)   | ENG (CYW)                                  |          |     |  |
| any                                                                                                    | <b>y</b> <sub>2</sub>                        | 9:00-9:30     | PE (HPT)<br>PE (LAMY) | <u>SCL(WSW</u> ) | ENG (CYW)   | VA.(CKW)               | MATH (CWS)   | MATH (CWS)                                 |          |     |  |
|                                                                                                    | 3                                            | 9:30-10:00    | PE (HPT)<br>PE (LAMY) | MUSIC (NCM)      | ENG (CYW)   | VA (CKW)               | MUSIC (NCM)  | <u>C.HIST (AOY)</u><br><u>C.HIST (WYT)</u> |          |     |  |
|                                                                                                    |                                              |               | CHI (HPY)             |                  | CHI (HPY)   | HE (TKF)               | CHI (HPY)    | CHI (HPY)                                  |          |     |  |
|                                                                                                    | 4                                            | 10:15-10:45   | CHL(LY)               | MATH (CWS)       | CHI.(LY)    | CHL(LY)                | DT.(WFM)     | CHL(LY)                                    | CHL(LY)  |     |  |
|                                                                                                    |                                              |               | CHL(WW)               |                  | CHL(WW)     | DT (WFM)               |              | EM) CHL(WW)                                | CHI.(WW) |     |  |
|                                                                                                    |                                              |               | CHI.(HPY)             |                  | CHL (HPY)   | HE (TKF)               |              | CHI (HPY)                                  |          |     |  |
|                                                                                                    | 5                                            | 10:45-11:15   | CHI.(LY)              | MATH (CWS)       | CHL(LY)     | DTOWEND                | ENG (CYW)    | CHL(LY)                                    |          |     |  |
|                                                                                                    |                                              |               | CHI (WW)              |                  | CHI (WW)    | DI (WIM)               |              | CHI (WW)                                   |          |     |  |
|                                                                                                    | 6                                            | 5 11:15-11:45 |                       | CHI (HPY)        |             | CHI (HPY)              |              |                                            |          |     |  |
|                                                                                                    |                                              |               | ENG (CYW)             | CHI (LY)         | GEOG (HYW)  | CHI (LY)               | RE (CLM)     | SCI (WSW)                                  |          |     |  |
|                                                                                                    |                                              |               |                       | CHL(WW)          |             | CHI (WW)               |              |                                            |          |     |  |
|                                                                                                    | 7                                            | 12:00-12:30   | ITA (WCH)             | ENG (CYW)        | MATH (CWS)  | <u>L&amp;S (LTH)</u>   | SCL(WSW)     | GEOG (HYW)                                 |          |     |  |
|                                                                                                    | 8                                            | 8 12:30-13:00 | ITA (WCH)             | ENG (CYW)        | CHIST (AOY) | LHIST (NUVT) ENG (CYW) | SCL(WSW)     | CLASS (CWS)                                |          |     |  |
|                                                                                                    | 13:00-13:10                                  |               | CLASS (CWS)           | CLASS (OWS)      | CLASS (CWS) | CLASS (CWS)            | CLASS (CIVE) | CLASS (CLM)                                | 1.0      | . 1 |  |
|                                                                                                    |                                              | 13:00-13:10   | CLASS (CWS)           | CLASS (CWS)      | CLASS (CWS) | CLASS (CWS)            | CLASS (CWS)  | CLASS (CWS)                                | 1        |     |  |
| 0                                                                                                    |                                              |               | CLASS (CLM)           | CLASS (CLM)      | CLASS (CLM) | CLASS (CLM)            | CLASS (CLM)  | CLASS (CLM)                                | 1        |     |  |

## Live Streaming Lesson by Google Meet

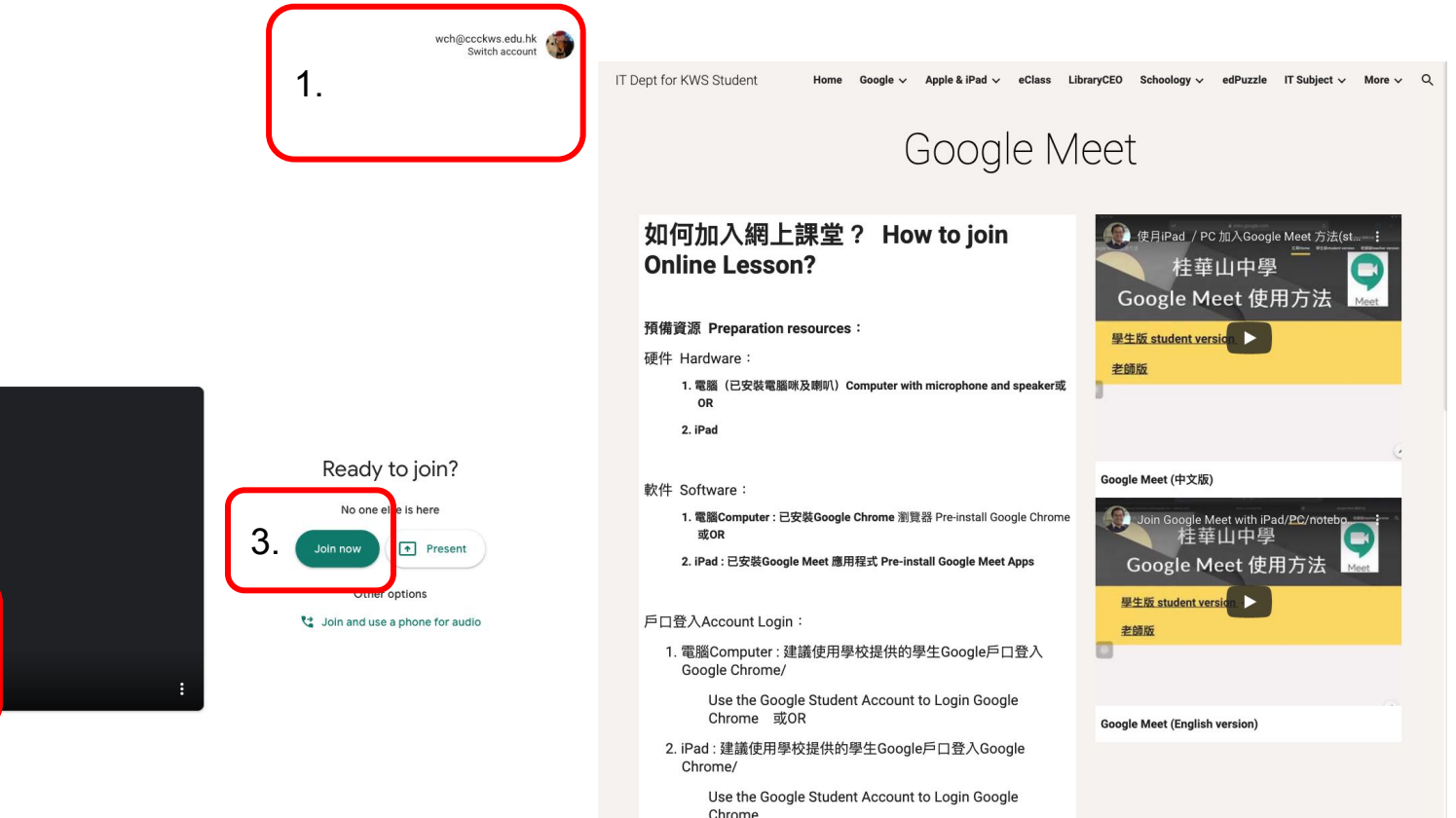

Camera is off 2.

Meet

# e.g. Student visit **1k.ccckws.edu.hk, click the buttom of lesson**

Step 1 : Teacher will take attend with Google Sheet

Step 2 : Student can get your mic be Mute

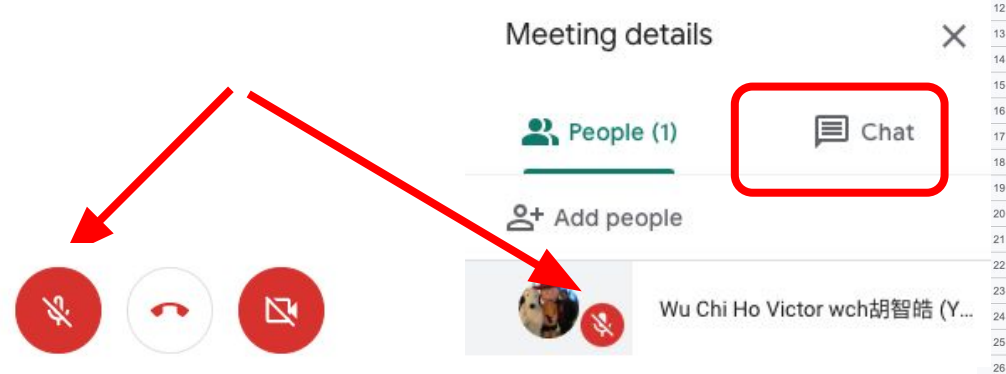

https://docs.google.com/spreadsheets/d/1Nwx9RLttGz22KQ mSnhpiijtp2-TTJ1RFGw6fOXF1Zug/edit#gid=0

| E  | OI<br>File | n <b>line L</b><br>e Edit | esson Trainir<br>View Insert | n <b>g Worksho</b> p<br>Format Data | o Attendance Record (2 ☆<br>Tools Add-ons Help <u>Last edit wa</u> | 5 2 hou | S<br><u>rs ago</u> |
|----|------------|---------------------------|------------------------------|-------------------------------------|--------------------------------------------------------------------|---------|--------------------|
| k  | 0 0        | 6 7                       | 100% <del>v</del> HK         | \$ % .000                           | 123 - Arial - 10 - B                                               | I S     | A 🗟. 🖽             |
| fx | 1          |                           |                              |                                     |                                                                    |         |                    |
|    | A          | В                         | С                            | D                                   | E                                                                  | F       | G                  |
| 1  |            |                           |                              |                                     |                                                                    |         | Lesson 1           |
| 2  |            |                           |                              |                                     |                                                                    |         | 10:00              |
| 3  |            |                           |                              |                                     |                                                                    | _       |                    |
| 4  | 1W         | 1                         | CHAN WING                    | 1W01陳親兒                             | s20201025@ccckws.edu.hk                                            | F       | •                  |
| 5  | 1W         | 2                         | CHEN YUYIN                   | 1W02陳鈺滢                             | s20201038@ccckws.edu.hk                                            | F       | *                  |
| 6  | 1W         | 3                         | CHEUNG KA                    | 1W03張嘉蔚                             | s20201036@ccckws.edu.hk                                            | F       | *                  |
| 7  | 1W         | 4                         | CHEUNG SZ                    | 1W04張思奇                             | s20201026@ccckws.edu.hk                                            | F       | *                  |
| 8  | 1W         | 5                         | LAI KA KI                    | 1W05賴伽淇                             | s20201024@ccckws.edu.hk                                            | F       | *                  |
| 9  | 1W         | 6                         | LEE KA YAN                   | 1W06李嘉恩                             | s20181029@ccckws.edu.hk                                            | F       | *                  |
| 10 | 1W         | 7                         | LI KEI KEI                   | 1W07李淇淇                             | s20201031@ccckws.edu.hk                                            | F       | *                  |
| 11 | 1W         | 8                         | WANG KA NG                   | 1W08王嘉倪                             | s20191009@ccckws.edu.hk                                            | F       | *                  |
| 12 | 1W         | 9                         | YE ANQIAN                    | 1W09叶安倩                             | s20201032@ccckws.edu.hk                                            | F       | *                  |
| 13 | 1W         | 10                        | CHAN PING                    | 1W10陳炳躍                             | s20201040@ccckws.edu.hk                                            | М       | *                  |
| 14 | 1W         | 11                        | CHAN TSZ H                   | 1W11陳子軒                             | s20201030@ccckws.edu.hk                                            | М       | *                  |
| 15 | 1W         | 13                        | CHEN YUBIN                   | 1W13陳宇彬                             | s20201039@ccckws.edu.hk                                            | М       | *                  |
| 16 | 1W         | 14                        | HUI SZE HOI                  | 1W14許思鎧                             | s20191010@ccckws.edu.hk                                            | М       | *                  |
| 17 | 1W         | 15                        | HUI TSUN MI                  | 1W15許浚銘                             | s20201037@ccckws.edu.hk                                            | М       | *                  |
| 18 | 1W         | 16                        | KWOK WANG                    | 1W16郭泓林                             | s20201035@ccckws.edu.hk                                            | М       | *                  |
| 19 | 1W         | 17                        | LIN YIK HEI                  | 1W17林奕熙                             | s20201028@ccckws.edu.hk                                            | М       | *                  |
| 20 | 1W         | 18                        | MAN TSZ HE                   | 1W18文梓熙                             | s20191020@ccckws.edu.hk                                            | М       | *                  |
| 21 | 1W         | 19                        | WEN QIJUN                    | 1W19溫启俊                             | s20201034@ccckws.edu.hk                                            | М       | *                  |
| 22 | 1W         | 20                        | WONG CHUN                    | 1W20黃俊諺                             | s20201029@ccckws.edu.hk                                            | М       | *                  |
| 23 | 1W         | 21                        | YEE HO MIN                   | 1W21余浩銘                             | s20191036@ccckws.edu.hk                                            | М       | •                  |
| 24 | 1W         | 22                        | YEUNG CHIN                   | 1W22楊展宇                             | s20201027@ccckws.edu.hk                                            | М       | *                  |
| 25 | 3W         | 24                        | WONG CHIU                    | 3W24黃釗汶                             | s20203003@ccckws.edu.hk                                            | М       | *                  |
| 26 | 5W         | 2                         | HUI KIT YING                 | 5W02許潔瀅                             | s20205001@ccckws.edu.hk                                            | F       | *                  |
| 27 |            |                           |                              |                                     |                                                                    |         |                    |

## **Question/Answer**

**End of Lesson** 

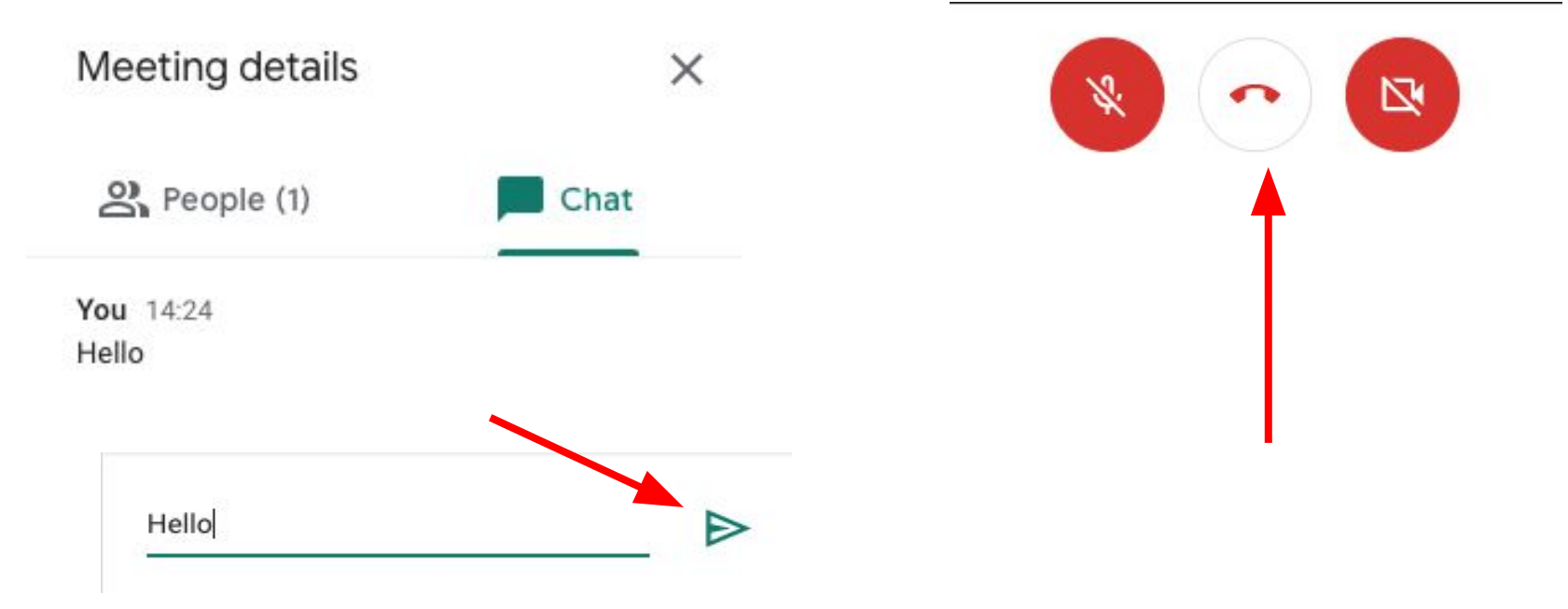